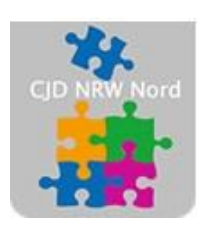

Das CJD – die Chancengeber CJD Dortmund

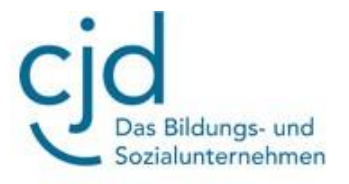

# Übung: Email einrichten bei MS Outlook

### Digitale Standards für Schülerinnen und Schüler

### CJD Christophorusschule Dortmund

Stand 21.10.2022

Version 1.0

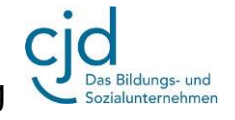

Dokument Übung: Email einrichten bei MS Outlook

#### Email einrichten bei MS Outlook

## Aufgabe: Bitte folgenden Sie den Anweisungen und richten Sie einen Email-Account bei Outlook ein:

Öffnen Sie die Startseite von MS Outlook. Kopieren Sie hierzu den Link <u>https://www.microsoft.com/de-de/microsoft-365/outlook/email-and-calendar-software-</u> <u>microsoft-outlook</u> in die Adressleiste Ihres Browsers.

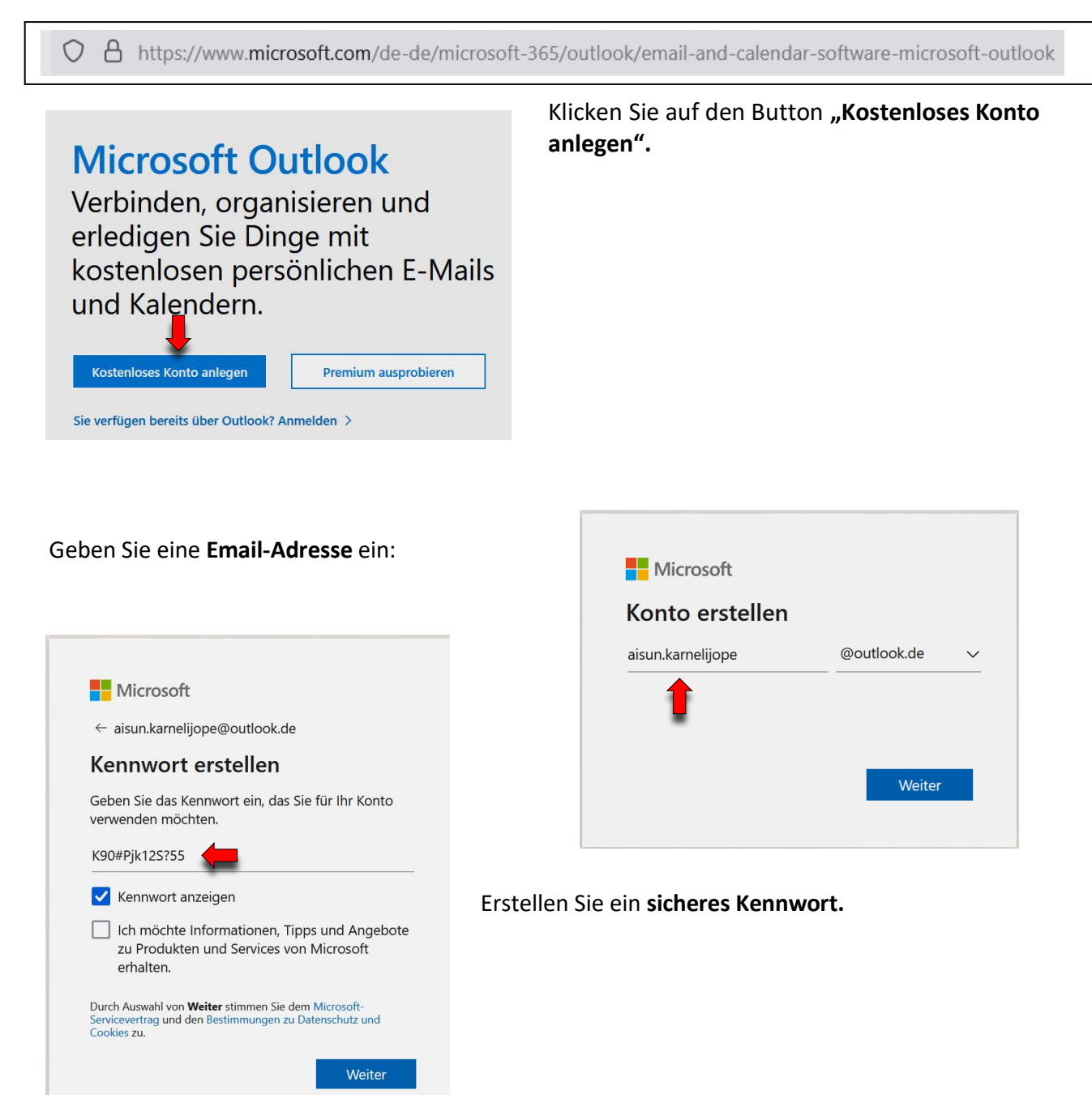

### CJD-Christophorusschule Dortmund, Berufskolleg

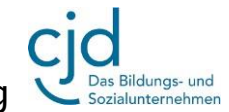

#### Dokument Übung: Email einrichten bei MS Outlook

Geben Sie nachfolgend die weiteren abgefragten Daten ein. Hierzu gehören auch die Angaben über das **Land** und Ihr **Geburtsdatum**.

| Microsoft                                              |                                                          |
|--------------------------------------------------------|----------------------------------------------------------|
| $\leftarrow$ aisun.karnelijope@out                     | look.de                                                  |
| Konto erstellen                                        |                                                          |
| Vor dem Fortfahren müsse<br>dieses Konto von einer rea | en wir sicherstellen, dass<br>Ilen Person erstellt wird. |
| A.P                                                    | Neu                                                      |
| JA                                                     | Audio                                                    |
| Geben Sie die Zeichen ein, d                           | lie Sie sehen.                                           |
| 43Jk                                                   |                                                          |
| <b></b>                                                |                                                          |
|                                                        | Weiter                                                   |
|                                                        |                                                          |

| $\leftarrow$ aisun                           | .karnelijo                       | ppe@outlook    | .de   |       |    |
|----------------------------------------------|----------------------------------|----------------|-------|-------|----|
| Wie la                                       | autet                            | Ihr Geb        | urt   | sdatu | m? |
| ltorsgon                                     | näße Fins                        | tellungen fes  | tzula | eden  |    |
| altersgen<br>Land/Reg<br>Deutsch             | näße Eins<br>ion<br>land         | stellungen fes | tzul  | egen. | ~  |
| altersgen<br>Land/Reg<br>Deutsch<br>Geburtsd | näße Eins<br>ion<br>land<br>atum | stellungen fes | tzul  | egen. | ~  |

Füllen Sie die Sicherheitsüberprüfung aus.

|     | Microsoft                                                                               |  |  |  |  |
|-----|-----------------------------------------------------------------------------------------|--|--|--|--|
|     | aisun.karnelijope@outlook.de                                                            |  |  |  |  |
| auf | Angemeldet bleiben?                                                                     |  |  |  |  |
|     | Bleiben Sie angemeldet, damit Sie sich das nächste<br>Mal nicht erneut anmelden müssen. |  |  |  |  |
|     | Nein Ja                                                                                 |  |  |  |  |
|     | 1                                                                                       |  |  |  |  |

Klicken Sie bei der Frage "Angemeldet bleiben"?" auf "Ja".

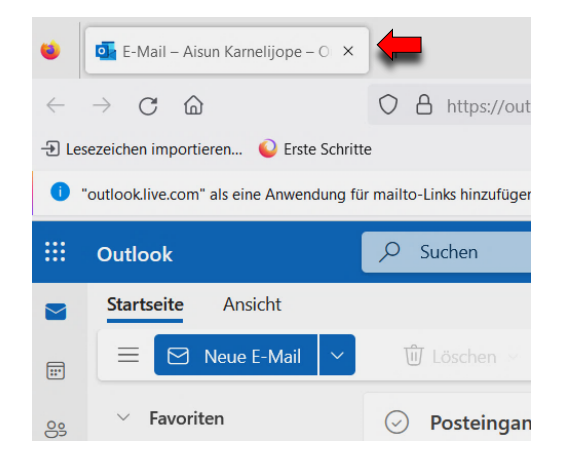

Sie sind jetzt bei Outlook angemeldet und können sich über <u>https://outlook.live.com/mail/0/</u> in Ihrem Email-Account einloggen.